## もう一度ルートを探索する

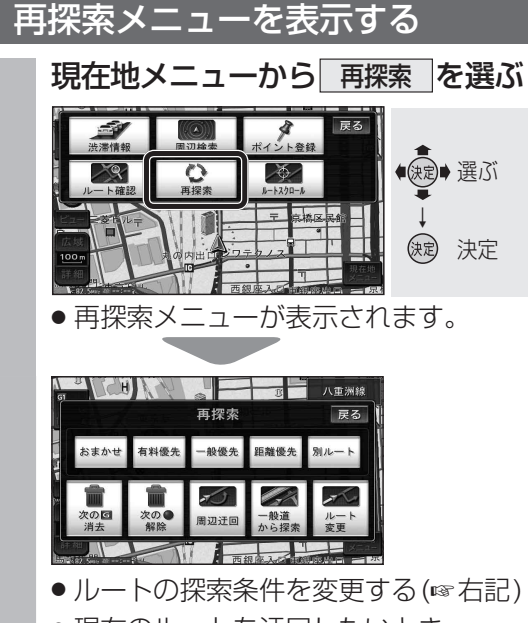

- 現在のルートを迂回したいとき (☞79ページ)
- ●案内する道路を誤って認識したとき (☞79ページ)
- ルートを変更して再探索する (☞79~85ページ)

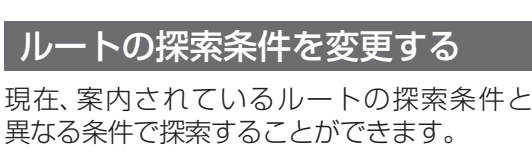

 ●経由地、通過点(1
1882ページ)、入口/出口ICの 指定(11884ページ)が設定されている場合は、 次の地点までのルートが対象です。(他の区間 の探索条件を変更するには☞85ページ)

再探索メニュー(☞左記)から 探索条件を選ぶ

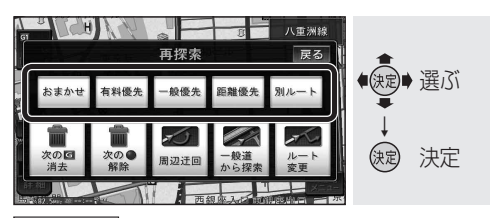

- おまかせ: 有料道路/一般道路の使用を自動 で判断したルート。\* 「有料優先」: 有料道路を優先して通るルート。\*\* 一般優先:一般道路を優先して通るルート。\* 距離優先:距離が短くなるようなルート。 別ルート:現在の探索条件で別のルート。
- ※ (渋滞) 表示時(渋滞データバンク探索) 「する」に設定時☞204ページ)は、渋滞 データバンク探索されます。

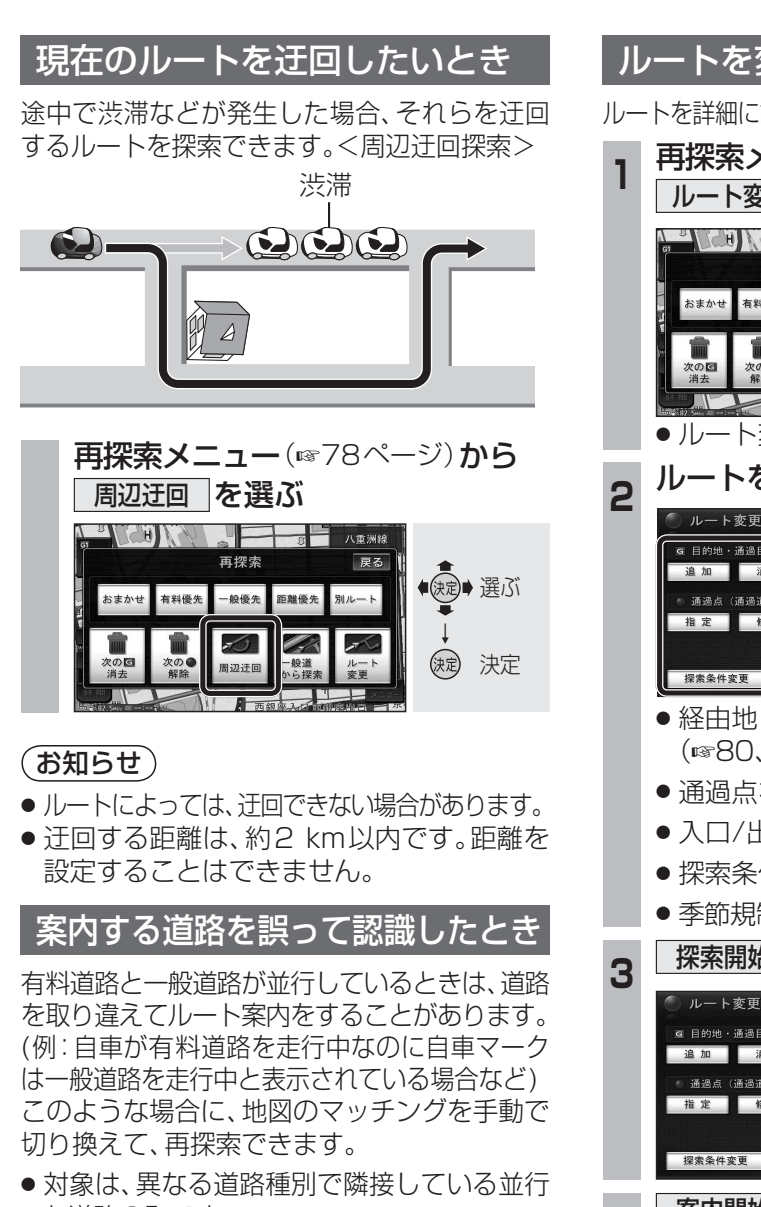

な道路のみです。

一般道路を走行中に有料道路の案内をした場合 **再探索メニュー**(☞78ページ)から 一般道から探索を選ぶ

有料道路を走行中に一般道路の案内をした場合 **再探索メニュー**(☞78ページ)から 有料道から探索を選ぶ

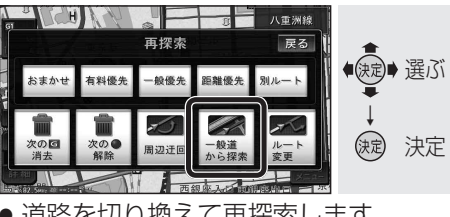

道路を切り換えて再探索します。

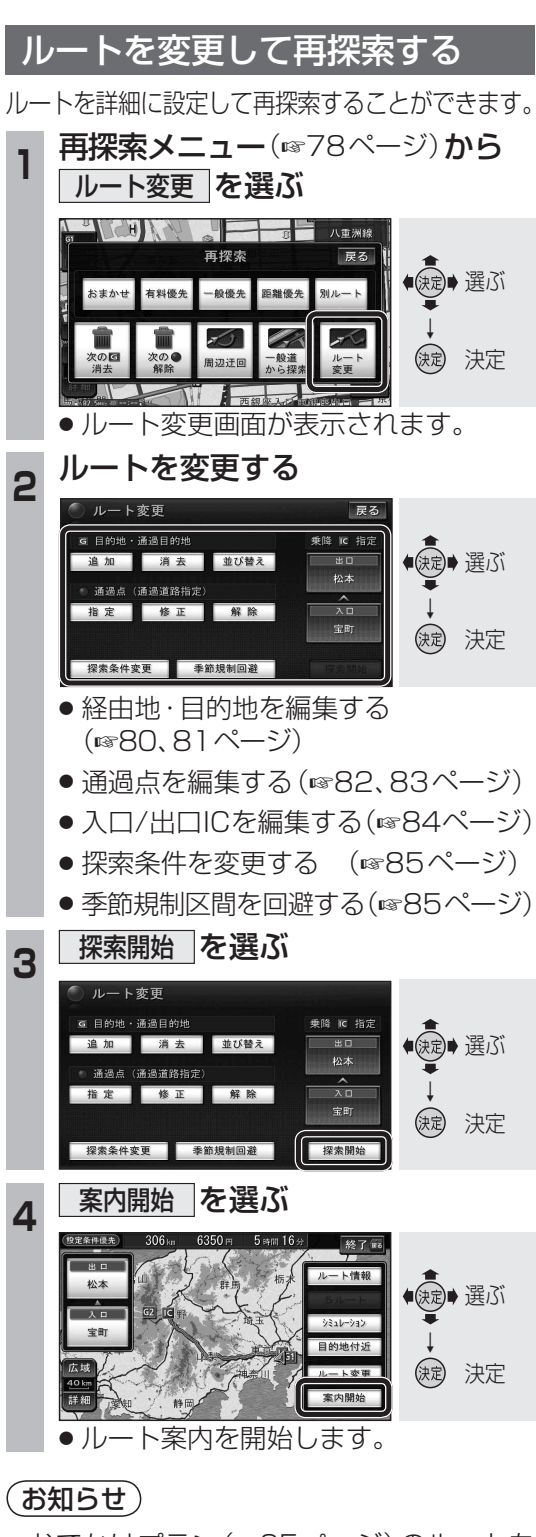

- おでかけプラン(☞65ページ)のルートを 変更すると、出発地に設定した地点を消去 して、現在地からルートを探索します。
- ルート確認画面(☞77ページ)から ルート変更を選んでも、ルートを変更できます。